# ソフトウェア 更新マニュアル

## GL07S版

Version 1.9

#### 1) ソフトウェア更新に関するご注意

#### 2) ソフトウェアの更新方法

・ソフトウェアの更新通知が届いた場合

・ソフトウェアの更新通知が届いていない場合

### 1) ソフトウェア更新に関するご注意

- ●ソフトウェア更新は次の流れで行われます。
- ① GL07S専用の新しいソフトウェアを専用のサーバーから GL07S本体にダウンロードする。
- 新しいソフトウェアをダウンロード後にGL07S本体にインストー ルする。
- ソフトウェアのダウンロードをモバイルネットワーク(LTE/3G回線)を利用して行う場合、通信料がかかります。
  通信料はご契約内容によって異なります。
  ※国際ローミングご利用時にソフトウェアのダウンロードを行った場合は、通信料が高額になる恐れがあります。
- ●ソフトウェアのダウンロードは、電波状況が良い状態(電波の強 さを示すアンテナマークの表示が4本)で、移動せずに実行する ことをおすすめします。
- ●ソフトウェア更新を実行する前に、電池残量が十分残っている ことをご確認ください。
- ●内部ストレージまたは外部ストレージのどちらかに空き容量が 200MB以上ないと、ソフトウェアのダウンロードを実行できません。事前に空き容量をご確認ください。
- ●ソフトウェア更新中はUSIMカードやmicroSDカードを取り外したり、電源を切らないでください。更新に失敗することがあります。
- ●ソフトウェアの更新には、約20分程度かかります。

## 1) ソフトウェア更新に関するご注意

- ●次の場合はソフトウェアのダウンロードが実施できません。
  - 圏外にいるとき
  - 機内モード中

ソフトウェアのインストール中は、電話の発信、着信、各種通話機能およびその他の機能を利用することはできません(ダウンロード中は通常利用可能です)。 また、インストール中に送信されてきたSMSは、SMSセンターに保管されます。

- ●既にソフトウェア更新済みの場合は、新しいソフトウェアに更新で きるかを確認した際に「利用可能なアップデートはありません」と表示されます。
- ●ソフトウェア更新の際、お客さまのGL07S固有の情報(機種や製造番号など)が、自動的にソフトウェア更新用サーバーに送信されます。当社は送信された情報を、ソフトウェアの更新以外の目的には利用いたしません。
- ●PINコードが設定されているときは、書換処理後の再起動の途中でPINコードを入力 する画面が表示され、PINコードを入力する必要があります。
- ●ソフトウェア更新に失敗した場合、一切の操作ができなくなる可能性があります。 その場合には、大変お手数ですが下記お問い合わせ先までご相談ください。
- ●ソフトウェア更新後に再起動しなかったときは、電源ボタンを13秒以上長押しして 再起動を行ってください。それでも起動しない場合は、大変お手数ですが下記お問 い合わせ先までご相談ください。
- ●ソフトウェア更新前に端末に登録されたデータはそのまま残りますが、端末の状況 (故障など)により、データが失われる可能性があります。

データ消失に関しては、当社は責任を負いかねますので、あらかじめご了承くだ さい。

#### 【お問い合わせ先】 ワイモバイル カスタマーセンター ●総合窓口(通話料有料) ワイモバイルの携帯電話から 151 一般電話、他社携帯電話から 0570-039-151 受付時間:9:00~20:00(年中無休) ●各種お手続き(通話料無料) ワイモバイルの携帯電話から 116 一般電話、他社携帯電話から 0120-921-156 受付時間:自動音声応答にて24時間受付(年中無休) ●海外から(通話料有料) +81-4-4382-0800 受付時間:9:00~20:00(日本時間/年中無休) ※お問い合わせの際に、ワイモバイルの携帯電話の電話番号と暗証番号 (新規ご契約時にお客様にてお決めいただいた4桁の番号)が必要となります。 ※一部の光電話、IP電話等からはご利用いただけない場合があります。 ご利用いただけない場合は、「044-382-0810(通話料有料)」をご利用ください。 ホームページ http://ymobile.jp/

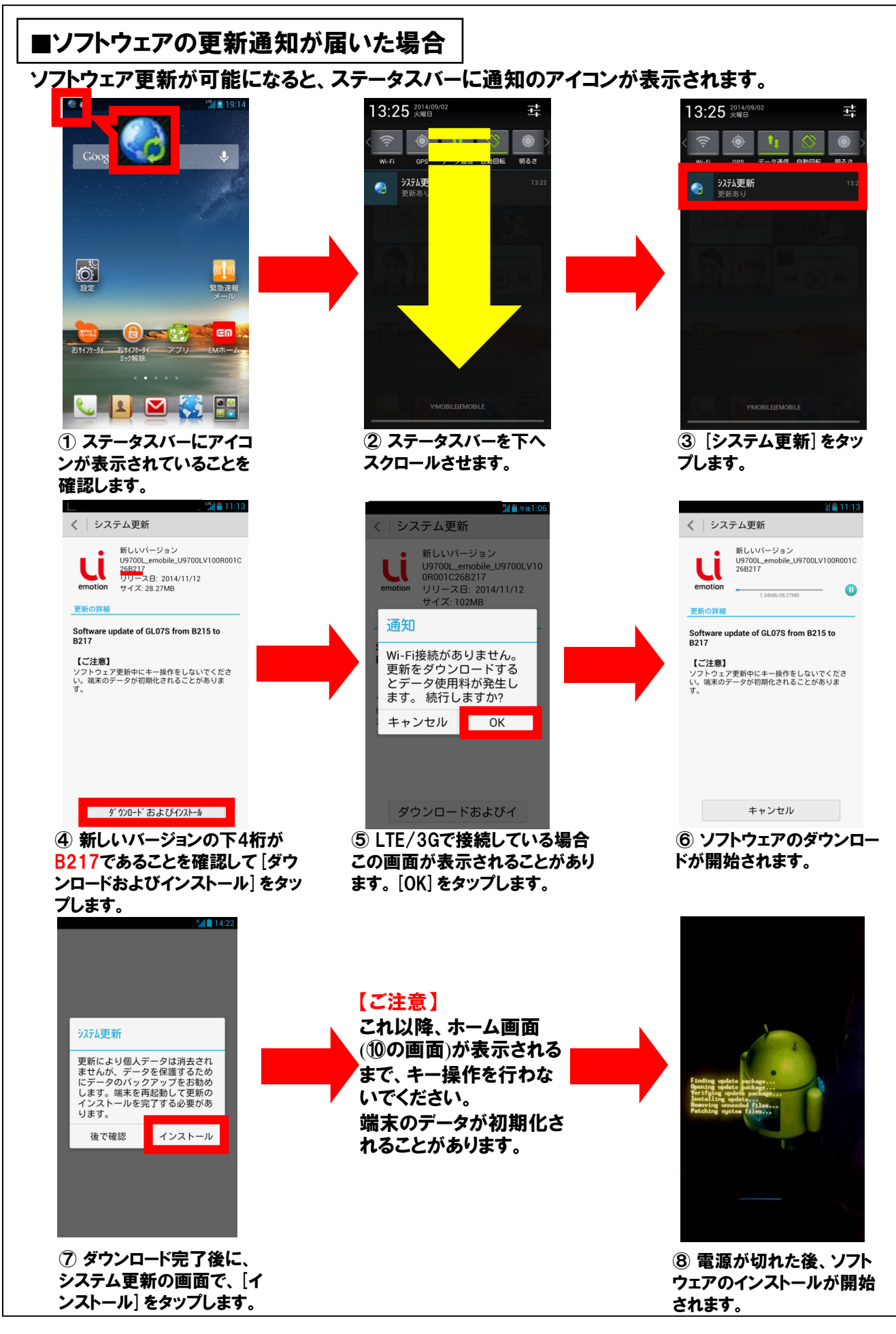

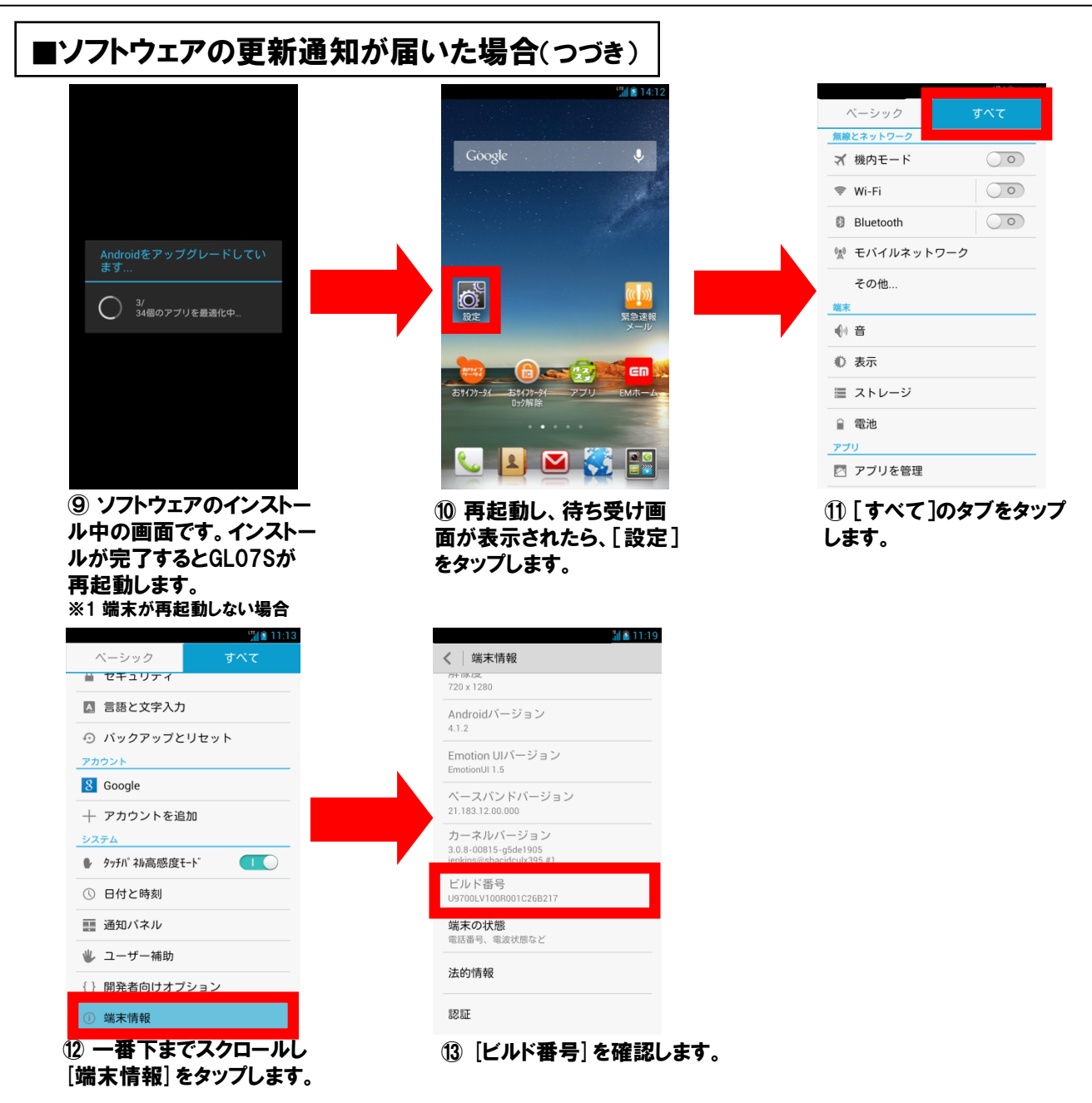

#### ビルド番号が [U9700LV100R001C26B217] になっていればソフトウェアの更新成功です。

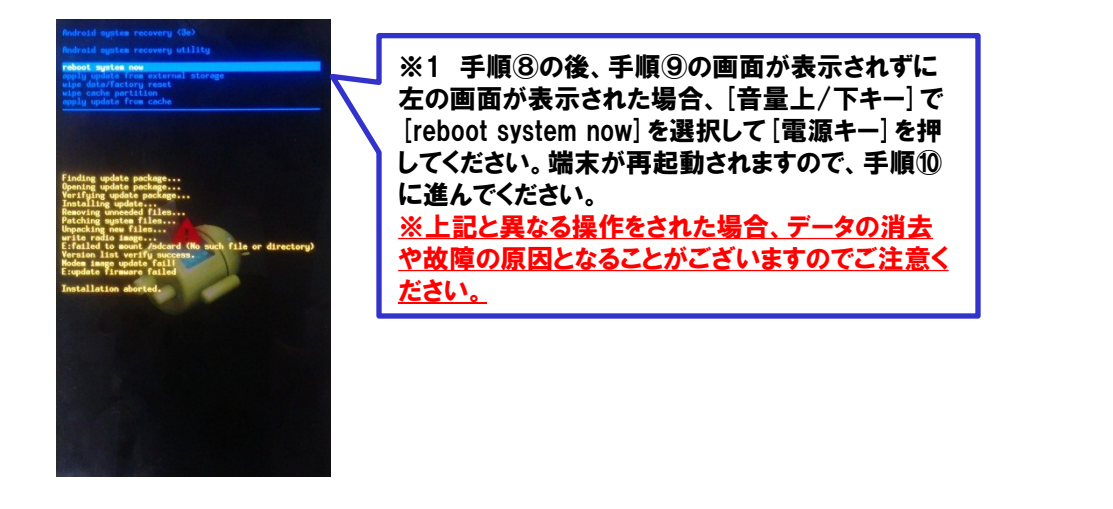

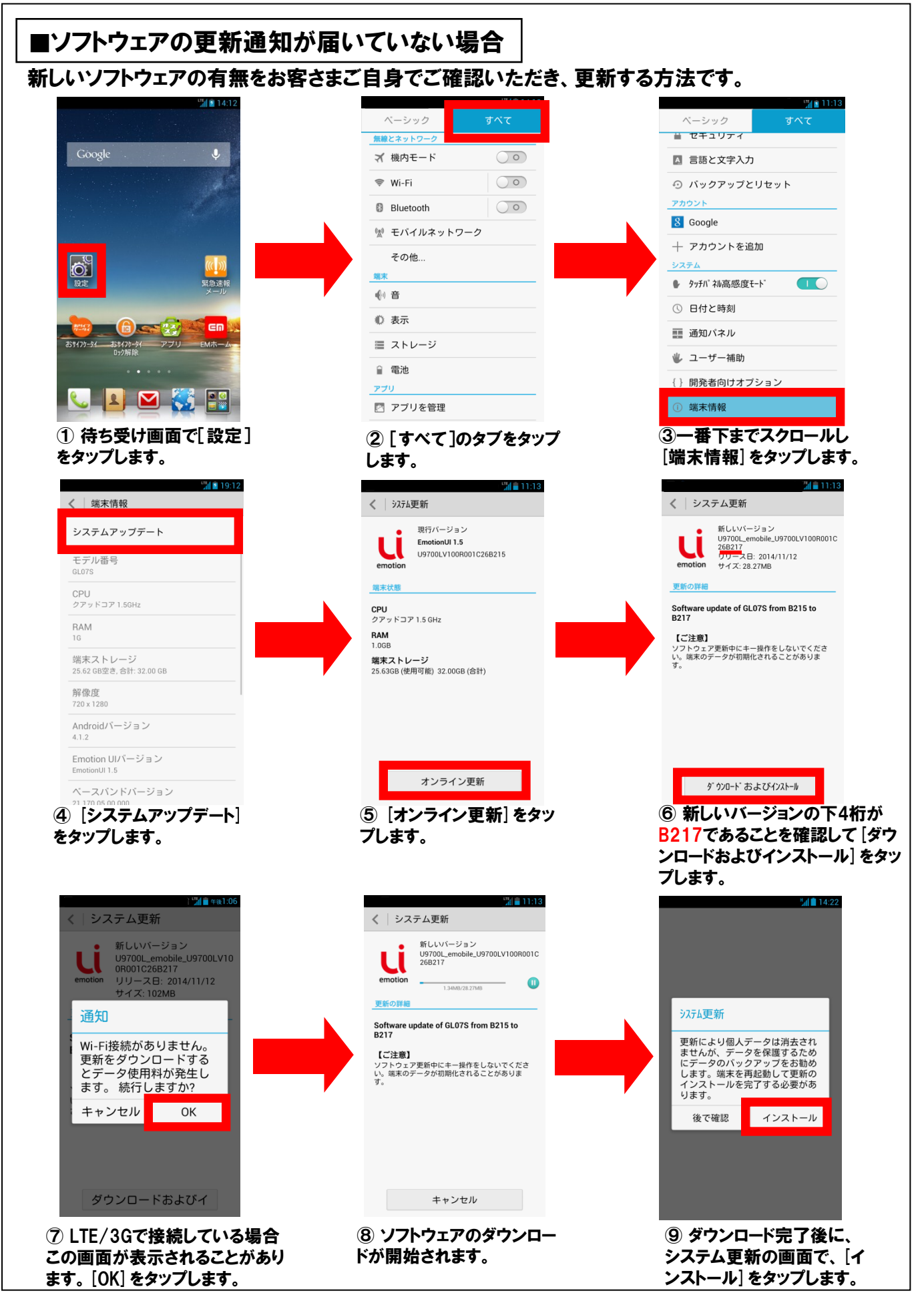

#### ■ソフトウェアの更新通知が届いていない場合(つづき)

【ご注意】 これ以降、ホーム画面 (⑫の画面)が表示される 3/ 34個のアプリを最適化中 まで、キー操作を行わな いでください。 端末のデータが初期化さ れることがあります。 11 ソフトウェアのインストー 10電源が切れた後、ソフト ル中の画面です。インストー ウェアのインストールが開始 ルが完了するとGL07Sが されます。 再起動します。 ※1端末が再起動しない場合 ベーシック ベーシック 無線とネットワー  $\bigcirc$ ☆ 機内モード A 言語と文字入力 < Wi-Fi  $\bigcirc$ ⑦ バックアップとリセット アカウント  $\bigcirc$ Bluetooth 8 Google 🕲 モバイルネットワーク 十 アカウントを追加 その他.. Õ システム 緊急速軒 ● タッチパネル高感度モード ④ 音 日付と時刻 心 表示 GM ■ 通知パネル おサイフケータイ мт-■ ストレージ おサイフケータイ 🖐 ユーザー補助 🔒 電池 {} 開発者向けオプション アプリ 📞 💵 🗹 🌄 📳 🖾 アプリを管理 〕 端末情報 12 再起動し、待ち受け画 13 [すべて]のタブをタップ (4) 一番下までスクロールし 面が表示されたら、[設定] [端末情報]をタップします。 します。 をタップします。 11.19 く 端末情報 720 x 1280 ビルド番号が Androidバージョン

11:13

#### [U9700LV100R001C26B217] [

Emotion UIバージョン

ベースバンドバージョン 21.183.12.00.0 カーネルバージョン

ビルド番号 U9700LV100R001C26B217

(15 [ビルド番号] を確認しま

端末の状態 電話番号、電波状態など

法的情報

認証

す。

なっていればソフトウェアの更新成功です。

※1 手順10の後、手順11の画面が表示 されずに右の画面が表示された場合、 [音量上/下キー]で[reboot system] now]を選択して[電源キー]を押してくだ さい。端末が再起動されますので、手順 12に進んでください。 ※上記と異なる操作をされた場合、デー タの消去や故障の原因となることがござ いますのでご注意ください。